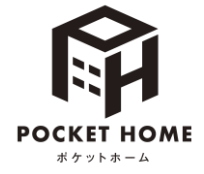

<u>POCKET HOMEのは</u>じめかた

PC

【詳しい連携方法】

以下の<sup><sup>w</sup>POCKET HOME</sup> 連携専用URL<sub>w</sub>にアクセス

## https://activation.homehub.site/

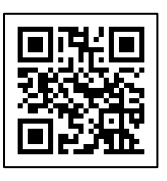

ブラウザはGoogle Chrome(iOSはSafari)を推奨しています

✓ 連携にはお住まいのマンションのポータルサイト(くらしスクエア、くらしスクエアwith穴吹コミュニティ、 さーぱすねっといずれか)のID・パスワードが必要です。

| ▼見え方は、パソコンの画面サイズ設定によって異なります。                                                                                                    | <b>1.</b> 「新規アカウント作成」を<br>クリック <b>※</b>                                                     |
|----------------------------------------------------------------------------------------------------|---------------------------------------------------------------------------------------------|
| المعلمية المحلم المحلم المح<br>محلم المحلم المحلم المحلم المحلم المحلم المحلم المحلم المحلم المحلم المحلم المحلم المحلم المحلم المحلم المحلم المحلم المحلم المحلم المحلم المحلم المحلم المحلم المحلم المحلم المحلم المحلم المحلم                                                                                                    | ※ homehubアカウントを既にお持ち<br>の方は「メールアドレス」(または<br>「電話番号」)と「パスワード」を<br>入力→「ログイン」をタップ→5に<br>進んでください |
| 074> →<br>                                                                                                    | ※本サイトの閲覧履歴が残っている<br>場合、手順5.の画面が最初に表示<br>されます。その際は閲覧履歴データ<br>を削除してから、もう1度アクセス<br>してください。     |
| 電話番号で登録する場合は<br>こちらをクリック                                                                                                    | 2. アカウントに使いたい「メール<br>アドレス」または「電話番号」<br>と「パスワード」を入力<br>※ここで登録したアカウントに認証<br>コードが配信されます。       |
| ○ Martine Control & Balance & Balance & Balance & Balance & Martine & Martine & | 3. 内容を確認のうえ、「利用<br>規約に同意する」「プライバ<br>シーポリシーに同意する」に<br>チェックをいれて「登録する」<br>をクリック                |

▶ アカウントのメールアドレス(電話番号)とパスワードは、忘れないようにメモに控えてください。

| メールアドレス          | @ |
|------------------|---|
| 電話番号 <u>いずれか</u> |   |
| パスワード            |   |

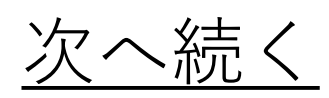

大京アステージ・穴吹コミュニティ

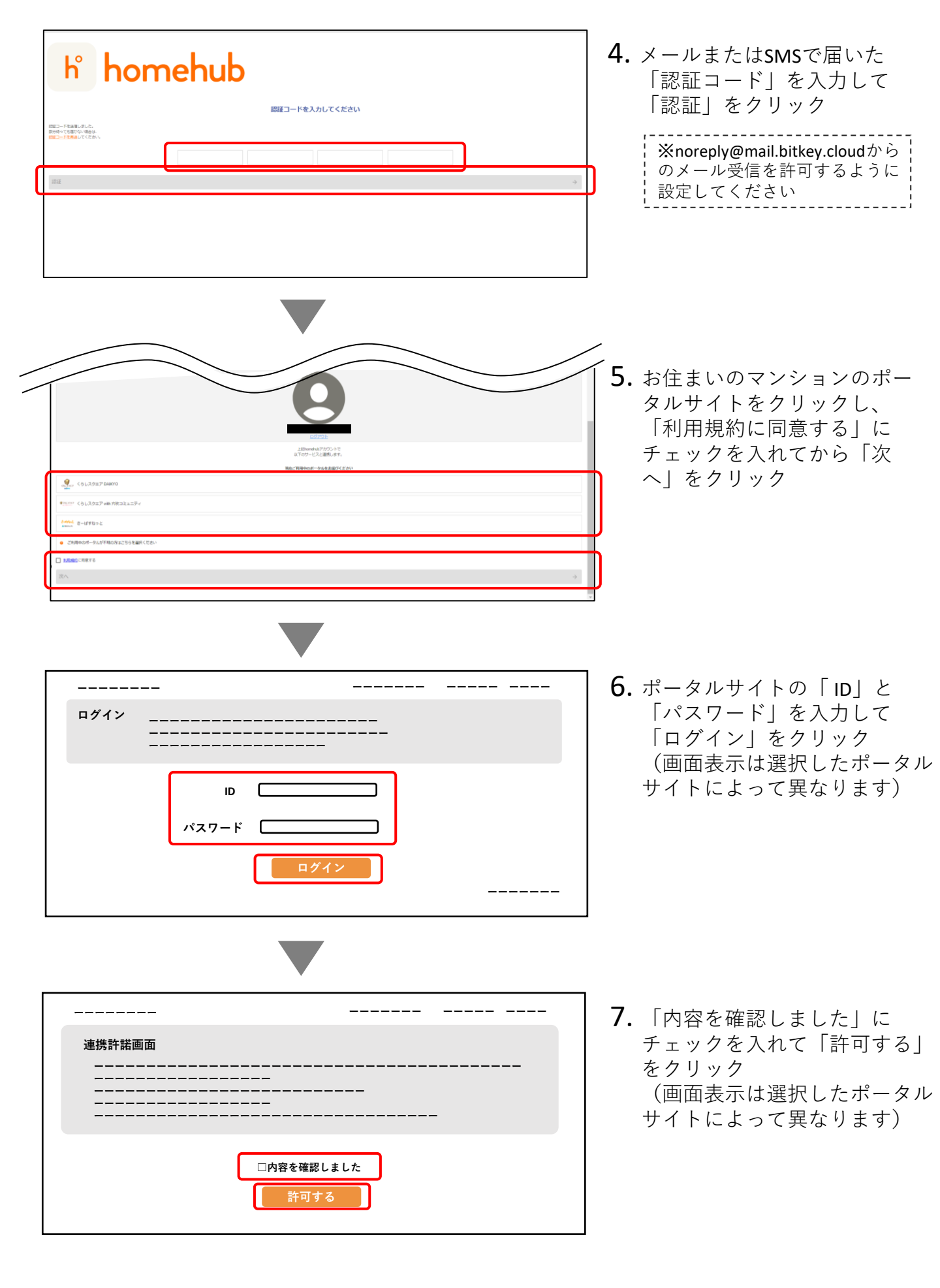

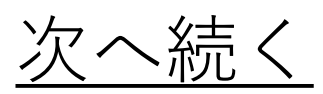

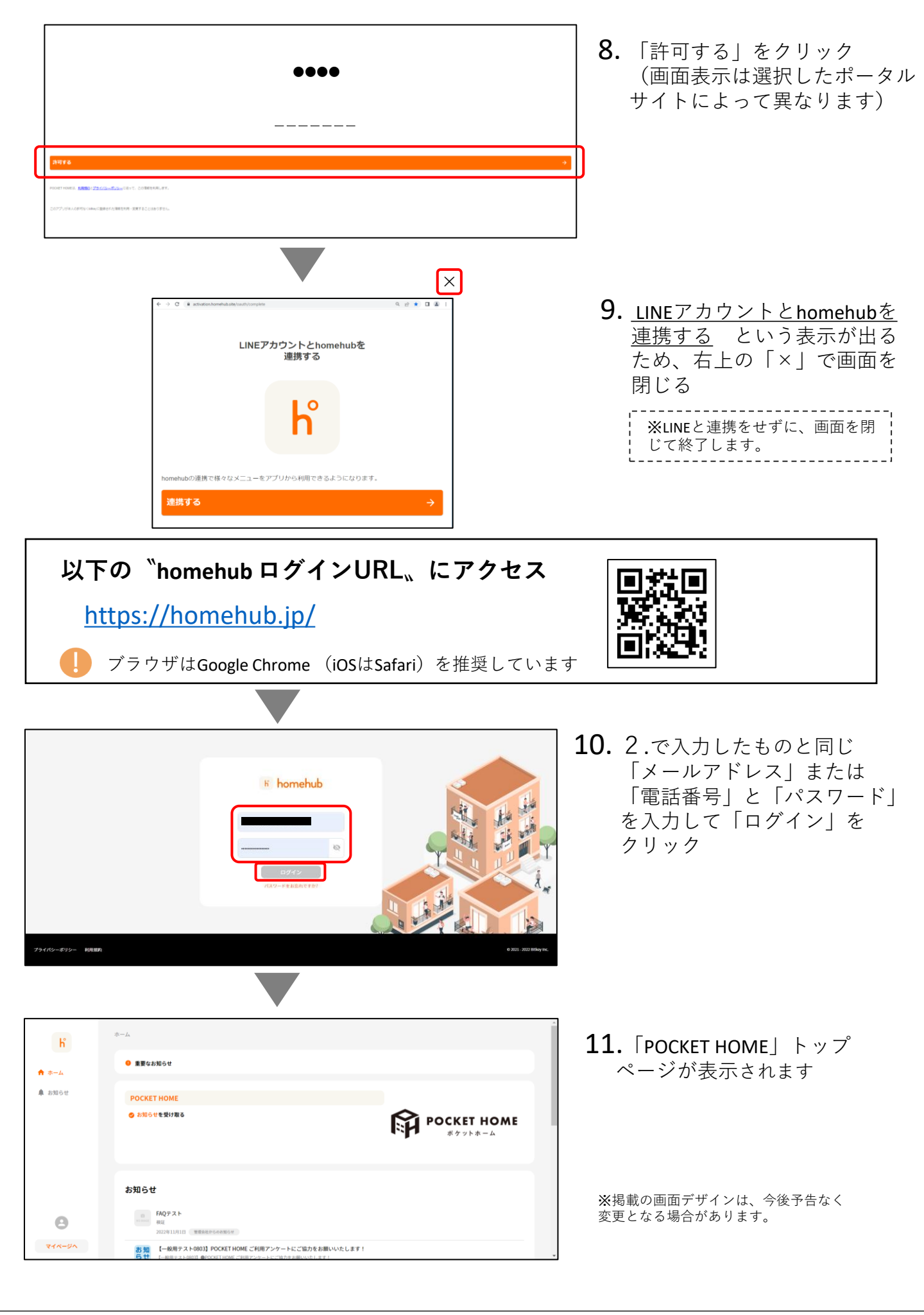